## Anleitung zum JStor Fernzugriff mit EdulD

Auf der Anbieterseite JSTOR klicken Sie bitte auf "Log in through your library"

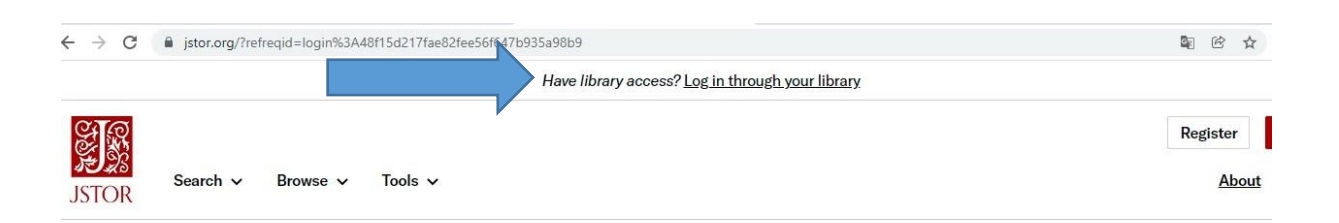

## Explore the world's knowledge, cultures, and ideas

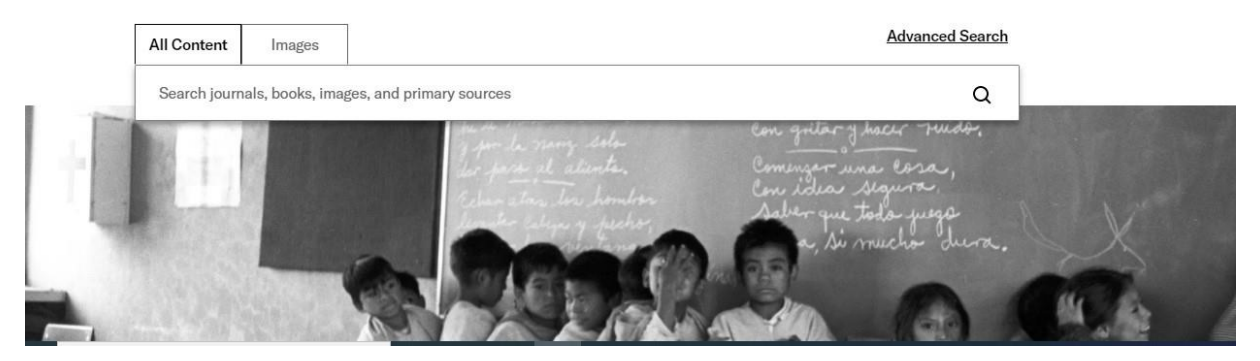

## oder alternativ "Log in" und "Find My Institution"

| Have lib                                                                                                    | y.                                        |             |          |                |               |         |
|----------------------------------------------------------------------------------------------------|-------------------------------------------|-------------|----------|----------------|---------------|---------|
| All Content Images                                                                                                    |                                           |             |          |                | $\Rightarrow$ | Log in  |
| Search journals, books, images, and primary sources                                                                    | Q                                         | Search 🗸    | Browse 🗸 | Tools 🗸        | About         | Suppo   |
| Log in to JSTOR<br>Don't have an account? <u>Register</u><br>G Log in with Google                                      |                                           |             |          |                |               |         |
| Have an Artstor account?<br>You can now use your Artstor username<br>and password to log in. <u>Learn more</u> ARISIOR | Looking for your i<br>Find My Institution | nstitution? |          |                |               |         |
| Note: Items marked with * are required.<br>USERNAME OR EMAIL ADDRESS *                                                 |                                           |             |          | hi             | Chat w        | vith Us |
| Enter a username                                                                                                    |                                           |             |          | Írja ide üzene | tét           | >       |

unter "Log in through your institution" wählen Sie die Andrássy Universität Budapest aus und klicken Sie sie an

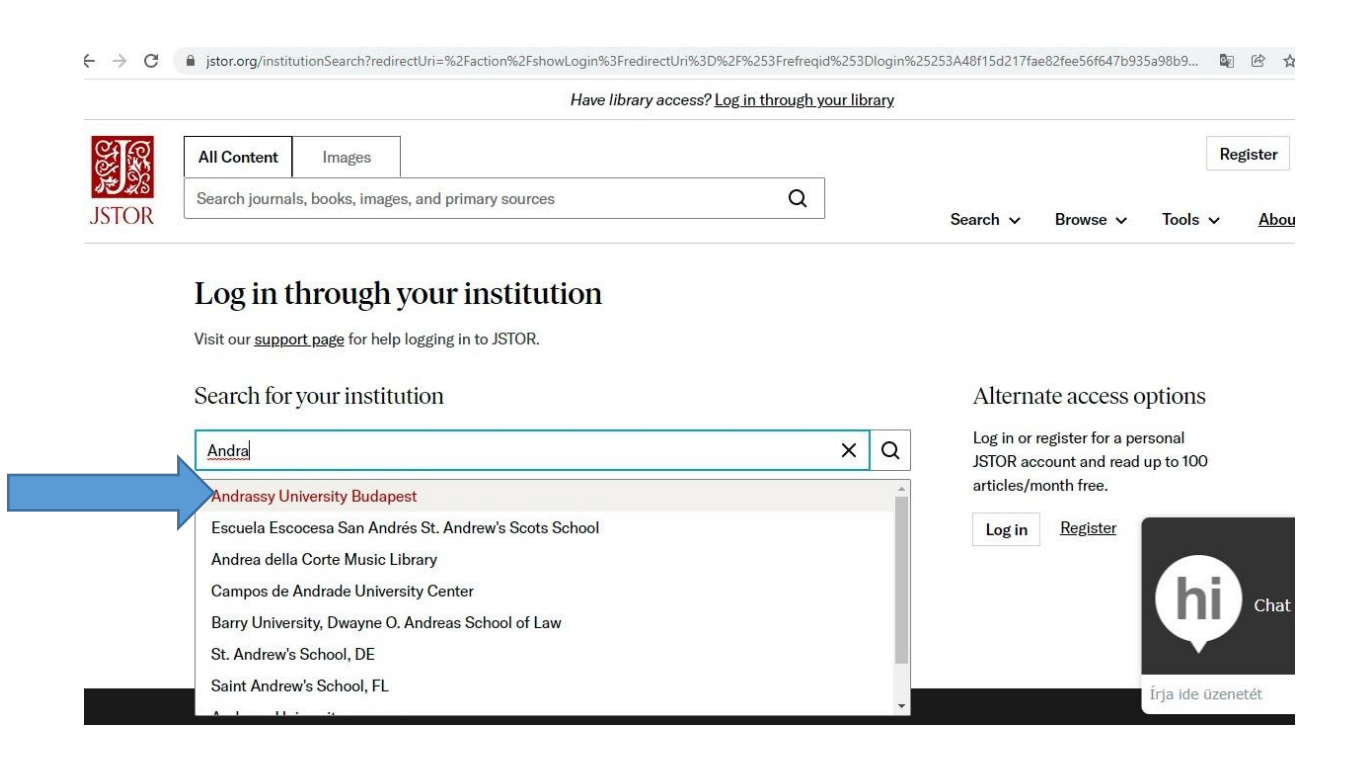

Vom Anbieter werden Sie auf den <u>Authentifizierungsserver</u> (beginnend mit https://idpaub.etn.hu/) umgeleitet – Loggen Sie sich hier mit Ihren **ETN-Zugangsdaten** ein.

| C                                                                                                    | %2F%2Fidp-aub.etr      |
|----------------------------------------------------------------------------------------------------|------------------------|
| ETN-AUB Felhasználónév és jelszó                                                                                                    |                        |
| Afrikaans   Català   Čeština   Dansk   Deutsch   ελληνικά   English   Español   eesti keel   Euskara   Suomeksi   Français   עבְרַית   Hrvatski   Magya<br>Indonesia   Italiano   日本語   Lëtzebuergesch   Lietuvių kalba   Latviešu   Nederlands   Nynorsk   Bokmål   Język polski   Português   Português br<br>Românește   русский язык   Sámegiella   Slovenščina   Srpski   Svenska   Türkçe   isiXhosa   簡体中文   繁體中文   IsiZulu | r   Bahasa<br>asileiro |
| $ETN-AUB \to Nomos\ eLibrary$                                                                                                    |                        |
| Felhasználónév és jelszó                                                                                                    |                        |
| Ez a szolgáltatás megköveteli, hogy azonosítsa magát. Kérjük, adja meg felhasználónevét és jelszavát az alábbi űrlapon.<br>Felhasználónév max.mustermann@andrassy<br>Jelszó                                                                                                    |                        |
| Segítség! Elfelejtettem a jelszavam.                                                                                                    |                        |
| Ajajl - Felhasználói neve és jelszava nélkül nem tudja azonosítani magát, így nem férhet hozzá a szolgáltatáshoz. Biztosan van valaki, aki tud ö segíteni. Vegye fel a kapcsolatot az ügyfélszolgálattal!                                                                                                    | nnek                   |
| ETN ► Adatszolgáltatási tájékoztató                                                                                                    |                        |

Jetzt sind Sie über die Andrássy Universität eingeloggt, um die lizenzierten Datenbanken auch Off-Campus zu erreichen:

| $\leftrightarrow$ ( | C 🔒 jstor.org/s                                                                                                    | stable/26797928?refreqid=excelsion            | %3Ac63f13516f587fd4b0cd                                                                                                    | l8eb05b2ec70a&seq=8#metadata_info_tab_conter<br>provided by Andrassy University                                                                                                    | nts                                                                                                    |               | G <sub>e</sub>   | Ċ                  | \$            |
|---------------------|----------------------------------------------------------------------------------------------------|-----------------------------------------------|----------------------------------------------------------------------------------------------------|----------------------------------------------------------------------------------------------------|----------------------------------------------------------------------------------------------------|---------------|------------------|--------------------|---------------|
| JSTOF               | All Conter<br>Search jou                                                                                                    | nt Images<br>Irnals, books, images, and prime | ary sources                                                                                                    | Q                                                                                                    | Search 🗸                                                                                                    | Browse 🗸      | andra<br>Tools ∽ | assy a<br><u>A</u> | andra<br>bout |
| Foreig              | gn Affairs / Vol. 97,                                                                                                    | No. 6, NOVEMBER/DECEMBER 20                   | 18 / The Vanishing Nuclear                                                                                                    | Taboo?                                                                                                    |                                                                                                    | ▲ Share       | Save Save        | <u>+</u>           | Dov           |
| <b>⊙</b><br>⊞       | FOREIGN<br>RELATIONS<br>JOURNAL ARTICL<br>The Vanish<br>How Disart                                                                                                    | ≖<br>ing Nuclear Taboo?:<br>nament Fell Apart | <   <sub>⊻</sub> *                                                                                                    | 8 of 9                                                                                                    | pages                                                                                                    | The Vanishing | Nuclear Tabooi   | 9                  |               |
|                     | Nina Tannenwald<br>Foreign Affairs<br>Vol. 97, No. 6<br>(NOVEMBER/DECEMBER 2018),<br>pp. 16-24 (9 pages)<br>Published by: <u>Council on Foreign</u><br><u>Relations</u> |                                               | extending it. If the treaty is not extended,<br>the U.S. and Russian nuclear arsenals<br>will be unregulated for the first time<br>since 1972.<br>At the same time, Trump is taking a<br>sledgehammer to the norms of nuclear<br>restraint. The interviews he has given<br>suggest that he has little understand-<br>ing of nuclear weapons or their role in<br>alliances, and there is little evidence | FOR DISARM.<br>se of nuclear we<br>single most imp<br>of the nuclear a<br>verything possib<br>r tradition. Desp<br>he launch of OP<br>sarmament is st<br>e United States<br>re 15,000 nuclea | MAMENT<br>weapons since<br>mportant accom-<br>r age. Leaders<br>sible to preserve<br>espite the rever-<br>Obama's Prague<br>still the right<br>tes.<br>lear weapons in |               |                  |                    |               |

**EdulD** funktioniert bei den verschiedenen Anbietern, ohne dass ein nochmaliges Log-in erforderlich ist (sog. *web-based Single-Sign-On-Verfahren*). Es genügt die Auswahl der jeweiligen Einrichtung (Andrássy Universität), grundsätzlich wird das Passwort nicht bei jedem Verlag nochmals gefragt.

Weitere Informationen zu EdulD finden Sie hier.